# Evaluates: MAX77541 in Wafer-Level Package

## **General Description**

The MAX77541 evaluation kit (EV kit) is a fully assembled and tested printed circuit board (PCB) that demonstrates the MAX77541 dual-phase configurable step-down regulator. The board is equipped with test points and jumpers for testing all pins on the device. Three potentiometers allow the user to adjust the SEL1/SEL2/CFG configuration pins at will. There are also probe sockets on critical nodes (VOUTx, LXx) for precise measurements. The board also comes with some spare inductors (L3-L6) for testing out efficiency/performance tradeoffs. The PCB is designed with Maxim Integrated's recommended layout of the IC and external components. The IC sets default output voltages by way of R13 and R14, but can be changed with the potentiometers or through I<sup>2</sup>C communication. Maxim Integrated's graphical user interface (GUI) can be used by connecting J11 to a Windows®-based PC through a MAXUSB INTERFACE# device.

#### Ordering Information appears at end of data sheet.

### **Features**

- Probe sockets for high-accuracy measurements
- Test points for all features (POK, FPWM, EN, and IRQB)
- Default output voltage adjustable through SEL
- I<sup>2</sup>C slave ADDR, ILIM, f<sub>SW</sub> preset by CFG
- Connector for custom I<sup>2</sup>C host

## Checklist

- The MAX77541 EV kit
- USB to I<sup>2</sup>C interface (MAXUSB\_INTERFACE#)
- USB Type-A to Micro-USB cable
- Windows-based graphical user interface (GUI) software is available for use with the EV kit and can be downloaded from Maxim Integrated's website at <u>https://www. maximintegrated.com/products/MAX77541EVKIT</u> under the Design Resources tab. Windows 7 or newer is required to use the EV kit GUI software.

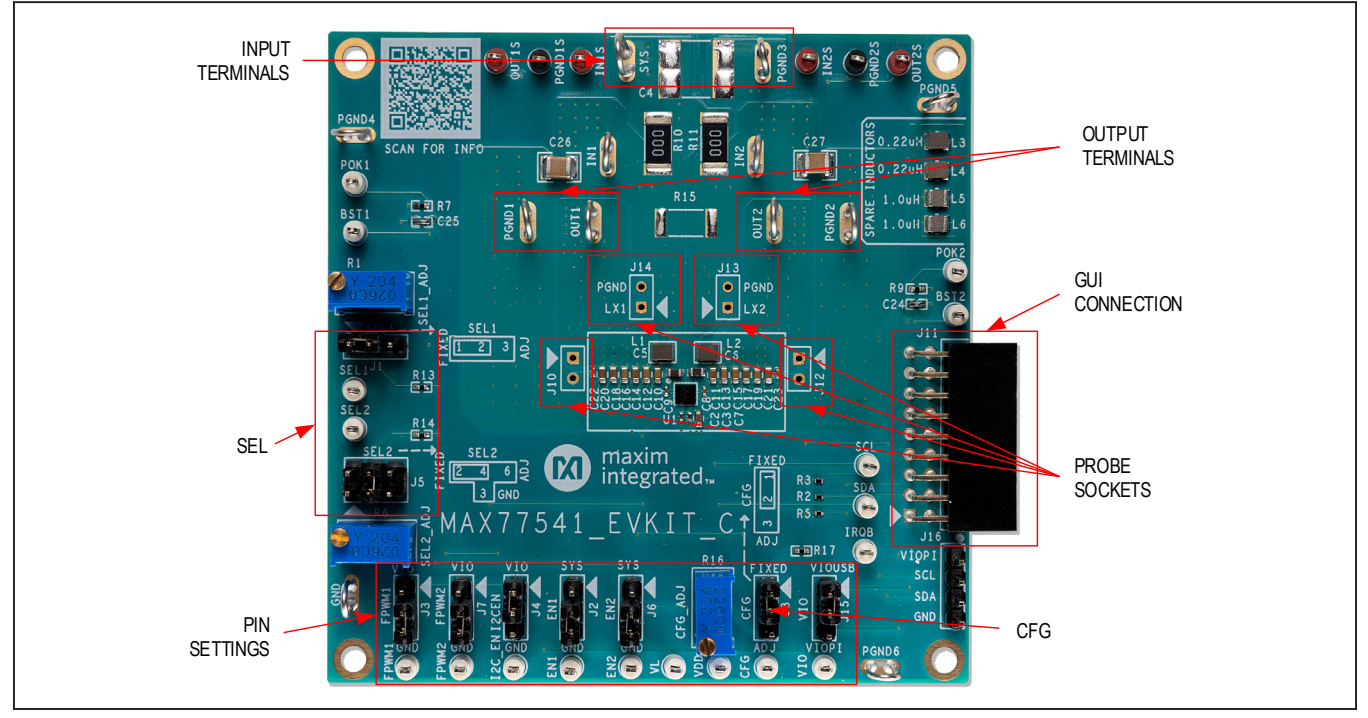

Figure 1. MAX77541 Evaluation Board

Windows is a registered trademark and registered service mark of Microsoft Corporation.

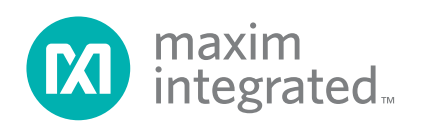

# Evaluates: MAX77541 in Wafer-Level Package

# EV kit Specification and Default Configuration

The MAX77541 EV kit comes with the following default settings:

- V<sub>OUT1</sub> = 0.65V (dual phase)
- V<sub>OUT2</sub> = 1.1V (ignored since buck is in dual phase)
- f<sub>SW</sub> = 1.6MHz

## **Table 1. EV Kit Default Specifications**

- Skip mode
- Soft-Start and DVS ramp up rate = 5.0mV/µs
- Soft-Stop and DVS ramp down rate = -0.15mV/µs
- $100\Omega$  active discharge enabled (7 $\Omega$  is disabled)
- Current Limit = 4.6A when set to dual phase
- MAX77541AAWV+T installed

| SPECIFICATION       | TEST CONDITIONS                              | MIN | ТҮР | MAX | UNIT |
|---------------------|----------------------------------------------|-----|-----|-----|------|
| Input Voltage       |                                              | 2.2 |     | 5.5 | V    |
| Output Voltage      | Configurable by SEL or with I <sup>2</sup> C | 0.3 |     | 5.2 | V    |
| Output Current      | Per Phase                                    | 0   |     | 3   | А    |
| Switching Frequency |                                              |     | 1.6 |     | MHz  |
| Current Limit       |                                              |     | 4.6 |     | А    |

## Table 2. Default Shunt Positions and Jumper Descriptions

| JUMPER | NODE OR<br>FUNCTION       | SHUNT<br>POSITION | FUNCTION                                                                             |
|--------|---------------------------|-------------------|--------------------------------------------------------------------------------------|
| 14     |                           | 1-2*              | Connects SEL1 to fixed 649 $\Omega$ resistor (0.65V <sub>OUT</sub> default)          |
| JT     | SELT                      | 2-3               | Connects SEL1 to the potentiometer for adjustable default V <sub>OUT</sub>           |
| 10     |                           | 1-2               | Connects EN1 to SYS (enables Buck 1)                                                 |
| JZ     |                           | 2-3*              | Connects EN1 to GND (disables Buck 1)                                                |
| 12     |                           | 1-2               | Connects FPWM1 to VIO (Buck 1 FPWM mode enabled)                                     |
| 33     |                           | 2-3*              | Connects FPWM1 to GND (Buck 1FPWM mode disabled)                                     |
| 14     |                           | 1-2*              | Connects I2C_EN to VIO (enables I <sup>2</sup> C)                                    |
| 54     | 120_EN                    | 2-3               | Connects I2C_EN to GND (disables I <sup>2</sup> C)                                   |
|        |                           | 2-4               | Connects SEL2 to fixed 2.87k $\Omega$ resistor (1.1V <sub>OUT</sub> default)         |
| J5     | SEL2                      | 3-4*              | Connects SEL2 to GND (enables dual-phase operation)                                  |
|        |                           | 4-6               | Connects SEL2 to the potentiometer for adjustable default $V_{OUT}$                  |
| 16     | END                       | 1-2               | Connects EN2 to SYS (enables Buck 2)                                                 |
| 10     | EINZ                      | 2-3*              | Connects EN2 to GND (disables Buck 2)                                                |
| 17     |                           | 1-2               | Connects FPWM2 to VIO (Buck 2 FPWM mode enabled)                                     |
| J7     | FP VVIVIZ                 | 2-3*              | Connects FPWM2 to GND (Buck 2 FPWM mode disabled)                                    |
| 10     | CEC.                      | 1-2*              | Connects CFG to 64.9k $\Omega$ (sets I <sup>2</sup> C address, Mx_ILIM, and Mx_FREQ) |
| J0     | GrG                       | 2-3               | Connects CFG to potentiometer (sets I <sup>2</sup> C address, Mx_ILIM, and Mx_FREQ)  |
| J11    | USB Connector (GUI)       | N/A               | GUI (MAXUSB_INTERFACE#) connector                                                    |
| 115    | VIO                       | 1-2*              | Powers VIO from the GUI connector                                                    |
| 515    | VIO                       | 2-3               | Powers VIO from the external header J16                                              |
| J16    | External I <sup>2</sup> C | N/A               | External header for I <sup>2</sup> C host                                            |
| R12    | Phase Configuration       | N/A               | Remove to separate OUT2 from OUT1                                                    |

\*Default position.

## Evaluates: MAX77541 in Wafer-Level Package

## **Quick Start**

#### **Required Equipment**

- Adjustable DC power supply or applicable battery
- Multimeter
- MAXUSB\_INTERFACE# for I<sup>2</sup>C serial interface (optional)
- USB Type-A to Micro-USB Cable (optional)

 Windows-based PC with MAX77541 EV kit GUI (optional)

#### **Setup Overview**

<u>Figure 2</u> depicts a simplified block diagram of a typical EV kit setup, attach more meters and scope probes as needed. <u>Figure 3</u> depicts a typical application circuit of the MAX77541.

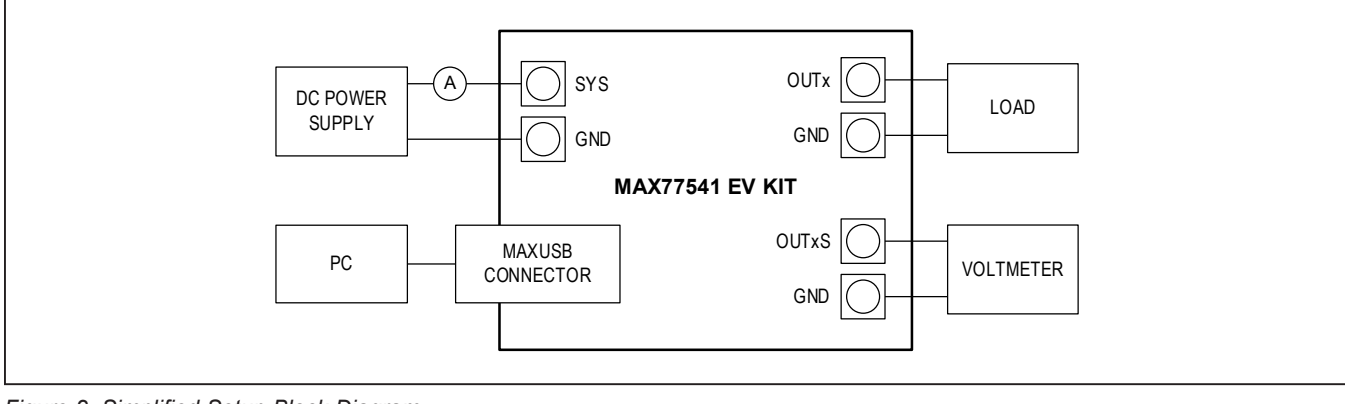

Figure 2. Simplified Setup Block Diagram

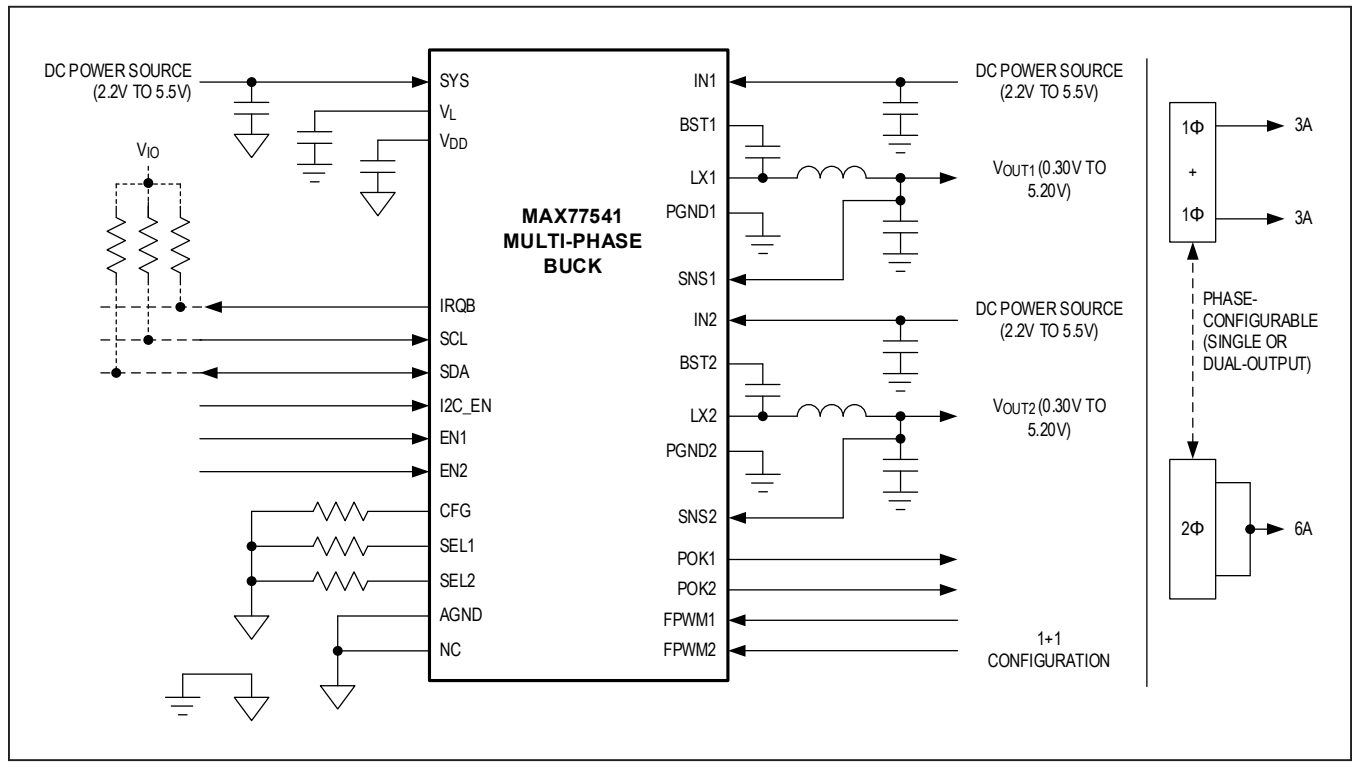

Figure 3. Application Circuit

# Evaluates: MAX77541 in Wafer-Level Package

## Procedure

Follow this procedure for first time evaluation:

- 1) Ensure that the jumpers are configured as shown in <u>Table 2</u>.
- Apply a valid voltage (like 3.8V) from a power supply to the SYS and PGND3 terminals of the EV kit. Do not turn it on yet.
- 3) **Important:** make sure the phase configuration is correct. See the *Phase Configuration* section.
- Connect the MAXUSB\_INTERFACE# circuit to J11 on the EV kit, then connect a USB cable between the PC and the MAXUSB\_INTERFACE circuit.
- 5) Turn on the power supply and connect to the EV kit through the GUI.
- 6) Turn on Buck 1 either with the GUI or moving the shunt on the EN1 jumper to SYS.
- 7) Measure OUT1 with a voltmeter. It should read 0.65V.
- 8) Use the GUI to exercise the various features of the MAX77541.

**Note:** When powering down or power cycling the device, remove VIO (or set I2C\_EN to ground with J4) before removing power from SYS.

The next steps of the procedure use the EV kit GUI and MAXUSB\_INTERFACE# to evaluate MAX77541's I<sup>2</sup>C serial interface. If evaluation of the I<sup>2</sup>C serial interface is not required, the following steps can be skipped. The EV kit includes onboard  $2.2k\Omega$  pullup resistors (R4 and R7) to VIO.

**Note:** In the following sections, software-related items are identified as follows: Text in **bold** refers to items directly from the evaluation software. Text in **bold and under**<u>lined</u> refers to items from the Windows operating system.

- 9) Install GUI software. Visit the product webpage at https://www.maximintegrated.com/products/MAX-77541EVKIT and navigate to the Design Resources to download the latest version of the EV kit software. Save the EV kit software installation file to a temporary folder and decompress the ZIP file. Run the .EXE file and follow the on-screen instructions to complete installation.
- 10) Turn off the 1.8V VIO power supply and input power supply connected in steps 4 and 5.
- 11) Disconnect the 1.8V VIO power supply connected in step 4 from the EV kit. MAXUSB\_INTERFACE# has an on-board LDO to supply 1.8V to VIO.

- 12) Ensure SW1 and SW2 switches on the MAXUSB\_IN-TERFACE# are set to the ON position. This enables I<sup>2</sup>C mode on MAXUSB\_INTERFACE#.
- 13) Connect the MAXUSB\_INTERFACE# to the MAX77541 EV kit. Connect the MAXUSB\_INTER-FACE# to the PC's USB port with a USB Type-A to Micro-USB cable.
- 14) Turn on the input power supply.
- 15) Open the GUI and click the **Device** button in the menu bar. Select **Connect** in the **Device** drop-down list. Wait for the device to respond, then click the **Connect** button in the **Synchronize** window.
- Drag the slider bar in the Output Voltage Configuration section to change the output voltage and click the Write button.
- Confirm with a DVM that the software instruction to change output voltage was successful. If so, the I<sup>2</sup>C serial interface is confirmed to be working.

This concludes the Quick Start procedure. Users are now encouraged to further explore the device and its register settings with the GUI software. For more information on the GUI, see the *Detailed Description of Software* section.

## **EV Kit Hardware**

#### MAXUSB\_INTERFACE#

The MAXUSB\_INTERFACE# along with the companion EV kit GUI software allows users to easily change MAX77541's register settings with a Windows PC. Before connecting the MAXUSB\_INTERFACE# to the EV kit's MAXUSB\_INTERFACE# connector (J5), make sure the MAXUSB\_INTERFACE# is configured with the following settings:

- SW1, SW2 to the ON position (this enables I<sup>2</sup>C mode on the MAXUSB\_INTERFACE#)
- V<sub>L</sub> Jumper (J5) to 1.8V (this sets MAXUSB\_ INTERFACE#'s V<sub>IO</sub> voltage)

MAXUSB\_INTERFACE# also includes an on-board LDO that can supply necessary voltage to  $\mathsf{V}_{\mathsf{IO}}.$ 

#### External I<sup>2</sup>C Bus

To use a different I<sup>2</sup>C host, disconnect the MAXUSB\_ INTERFACE# or the USB cable and attach I<sup>2</sup>C wires to J16 on the EV kit.

## Evaluates: MAX77541 in Wafer-Level Package

#### **Phase Configuration**

To set the MAX77541 to dual-phase operation, set J5 to the 3:4 position. Use the nearby silk screen as a reference.

Phase configuration is set by SEL2. If SEL2 is shorted to GND (effectively  $0\Omega$ ), the part will be in 2 phase; if SEL2 is higher than  $200\Omega$ , the part will be in 1+1 phase. Resistor R12 (on the bottom side of the board) connects the two outputs together. Ensure that R12 is installed/uninstalled based on desired phase configuration (see Table 3).

#### Change Default Setup with RSEL1/RSEL2

Note that the MAX77541 EV kit is default configured for dual phase operation, with VOUT1 set to 0.65V and VOUT2 set to 1.1V (by way of R13 and R14). To evaluate other default configurations (for different voltages/ranges upon first power-up), change the resistance at SEL1/2 with either of the potentiometers or R13/R14. Refer to the device datasheet for more information.

#### **High Temperature Testing**

The MAX77541 is rated for operation under ambient/ junction temperatures up to 125°C. Note that not all components on the EV kit are rated for temperatures that high. Some ceramic capacitors experience extra leakage when put under temperatures higher than they are rated for, and supply current readings for the IC might be larger than expected. Double check the components on the EV kit if testing at 125°C ambient temperatures.

## Table 3. Phase Configuration Truth Table

| SEL2  | R12  | PHASE CONFIGURATION    |
|-------|------|------------------------|
| 0Ω    | 0Ω   | Dual Phase (2φ)        |
| 0Ω    | Open | Mismatch               |
| >200Ω | 0Ω   | Mismatch               |
| >200Ω | Open | Single Phase (1ϕ + 1ϕ) |

List of caps not rated for 125°C:

C10-C23 (Buck 1 and 2 output capacitors)

Consider replacing these components if IC operation at 125°C ambient temperature is an important use case.

# Test Points and Critical Node Measurement (VOUT & LX)

The EV kit comes with sockets presoldered onto the board for measuring the critical nodes VOUT1 (J10), LX1 (J14), VOUT2 (J12), and LX2 (J13). Use these probe sockets to eliminate as much noise as possible when measuring the critical nodes. To ensure best results, use a very short ground wire from the ground sleeve of the scope probe to the GND side of the probe socket and use the bare tip of the probe directly to the signal side of the probe socket. Following these guidelines gives the most accurate results when measuring parameters like output voltage ripple, switching waveforms, and load transient response.

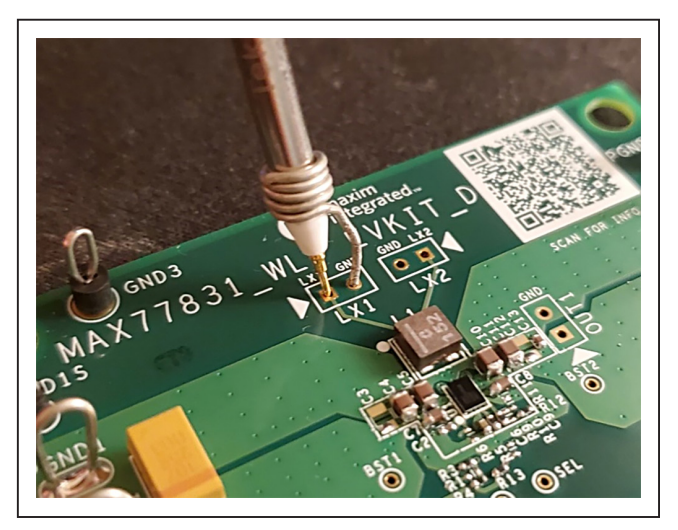

Figure 4. Example of Probing Sensitive Node

#### Table 4. Test Point Selection for Measurement

| LOAD TRANSIENT,                           | LOAD REGULATION,    | EFFIC          | SWITCHING NODE |     |     |
|-------------------------------------------|---------------------|----------------|----------------|-----|-----|
| OUTPUT RIPPLE                             | VOUT ACCURACY       | OUTPUT VOLTAGE | INPUT VOLTAGE  | LX1 | LX2 |
| J10 (VOUT1 SOCKET),<br>J12 (VOUT2 SOCKET) | INxS, OUTxS, PGNDxS | OUTxS, PGNDxS  | INxS, OUTxS    | J14 | J13 |

## Evaluates: MAX77541 in Wafer-Level Package

## **Detailed Description of Software**

The Graphical User Interface (GUI) software allows for quick, easy, and thorough evaluation of the MAX77541. The GUI drives I<sup>2</sup>C communication with the EV kit (the GUI along with the MAXUSB\_INTERFACE# drives I<sup>2</sup>C communication with the EV kit). Every control in the GUI corresponds directly to a register within the MAX77541. Refer to the *Register Map* section of MAX77541 IC data sheet for a complete description of the registers. See Figure 5 for a screenshot of the GUI upon launch.

## Installation

Visit the product webpage at <u>https://www.maximinte-grated.com/products/MAX77541EVKIT</u> and navigate to Design Resources to download the latest version of the EV kit software. Save the EV kit software installation file to a temporary folder and decompress the ZIP file. Run the .EXE installer and follow the on-screen instructions to complete the installation.

#### **Windows Driver**

After plugging in the MAXUSB\_INTERFACE# to the PC with a Micro-USB cable for the first time, wait about 30 seconds for Windows to automatically install the necessary drivers.

#### **Connecting GUI**

After opening the GUI, click the **Device** drop down list in the upper left corner of the GUI window and select **Connect**.

The **Device Synchronization** menu opens (Figure 7) once the MAX77541 IC responds (voltages on SYS pin and V<sub>IO</sub> pin must be valid on the MAX77541 IC for it to respond). The I<sup>2</sup>C address shown is the MAX77541 IC's 7-bit slave address. The address shown changes depending on the EV kit's ADDR configuration. Click the **Connect** button. The text at the bottom right of the GUI window changes from MAXUSB\_INTERFACE# is Disconnected to MAXUSB\_INTERFACE# is Connected.

| Global Resources     | Write Read Once                                                   |                                      |      |                                              |                            | Start Auto Read Every | 500 ± ms |  |
|----------------------|-------------------------------------------------------------------|--------------------------------------|------|----------------------------------------------|----------------------------|-----------------------|----------|--|
| onfiguration         | Global Interrupts                                                 |                                      |      | Global Mask                                  |                            |                       |          |  |
| ick Configuration    | Buck Interrupt Source                                             | 0 = Not Occurred                     | Read | Buck Interrupt Source Mask                   | ( 1 = Masked               |                       | Read     |  |
| uck Configuration    | Top-Level Interrupt Source                                        | 0 = Not Occurred                     |      | Top-Level Interrupt Source Mask              | 0 = Unmasked               |                       | Write    |  |
| Buck 2 Configuration | Top Level Interrupts                                              |                                      |      | Top Level Mask                               |                            |                       |          |  |
| C                    | External Clock Frequency Detection interrupt                      | 0 = Not Occurred                     | Read | External Clock Frequency Detection Interrupt | <u> </u>                   |                       | Read     |  |
| Register Map         | Alternate Input Switch-Over Interrupt                             | 0 = Not Occurred                     |      | Alternate Input Switch-Over Interrupt Mask   | 1 = Masked<br>0 = Unmasked |                       | Write    |  |
|                      | SYS Under-Voltage Lock-Out Interrupt                              | 0 = Not Occurred                     |      | SYS Under-Voltage Lock-Out Interrupt Mask    |                            |                       |          |  |
|                      | Thermal Shutdown Interrupt Register<br>Thermal Warning2 Interrupt | 0 = Not Occurred                     |      | Thermal Shutdown Interrupt Mask              | 🚺 1 = Masked               |                       |          |  |
|                      |                                                                   | 0 = Not Occurred                     |      | Thermal Warning2 Interrupt Mask              | 1 = Masked                 |                       |          |  |
|                      | Thermal Warning1 Interrupt                                        | 0 = Not Occurred                     |      | Thermal Warning1 Interrupt Mask              | 🚺 1 = Masked               |                       |          |  |
|                      | Status/Configuration                                              |                                      |      |                                              |                            |                       |          |  |
|                      | External Clock Frequency Detection Status                         |                                      |      | Read                                         |                            |                       |          |  |
|                      | Alternate Input Switch-over Status                                | 0 = V_DD V_L LDO is Powered from SYS |      |                                              |                            |                       |          |  |
|                      | SYS Under-Voltage Lock-out Status                                 | 0 = V_SYS Higher than V_UVLO_R       |      |                                              |                            |                       |          |  |
|                      | Thermal Shutdown Status                                           | 0 = T_J Lower than 150degC           |      |                                              |                            |                       |          |  |
|                      | Thermal Warning2 Status                                           | 0 = T_J Lower than 125degC           |      |                                              |                            |                       |          |  |
|                      | Thermal Warning1 Status                                           | 0 = T_J Lower than 105degC           |      |                                              |                            |                       |          |  |
|                      |                                                                   |                                      |      |                                              |                            |                       |          |  |

Figure 5. MAX77541 Evaluation Kit GUI Top-Level Interface (before Connecting)

## Evaluates: MAX77541 in Wafer-Level Package

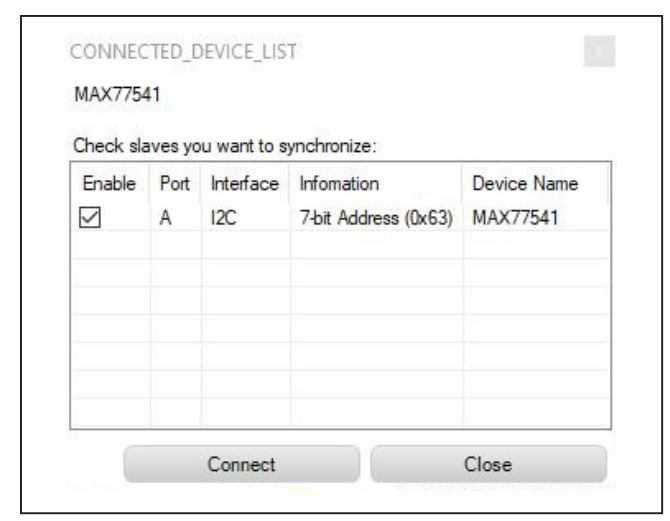

Figure 6. Port Synchronization Menu

#### **Configuring the Regulator**

The GUI has a configuration tab for each buck (Buck 1 Configuration and Buck 2 Configuration). Use these to adjust the various parameters of each buck. Note that Buck 2 Configuration is disabled during dual phase operation. <u>Figure 7</u> shows a snapshot of the Buck 1 Configuration tab. To use the GUI, select the desired option in one of the interactable fields (button, slider, or drop-down list) and click the **Write** button next to it. Use the **Read** button to refresh the current state of the registers.

## PCB Layout Guidelines

Careful circuit board layout is critical to achieve low switching power losses and clean, stable operation. Refer to <u>https://www.maximintegrated.com/products/</u><u>MAX77541EVKIT</u> for the *PCB Layout Guideline* section of the MAX77541 data sheet.

| Configuration          | Write Read Once                                                                                                    |                                                                                               |                                                                                              |                                                 |              | Start Auto Read | Every | 500 <sup>+</sup> n | ns |  |  |
|------------------------|----------------------------------------------------------------------------------------------------|-----------------------------------------------------------------------------------------------|----------------------------------------------------------------------------------------------|-------------------------------------------------|--------------|-----------------|-------|--------------------|----|--|--|
| Configuration          | Interrupts                                                                                                    |                                                                                               |                                                                                              | Mask                                            |              |                 |       |                    |    |  |  |
| Buck Configuration     | Buck Master1 Power-OK Fault Interrupt                                                                                                   | 0 = Not Occurred                                                                              | Read                                                                                         | Buck Master1 Power-OK Fault Interrupt Mask      | ()1 = Masked | 8               |       | Read               |    |  |  |
| Buck Configuration     | Buck Master2 Power-OK Fault Interrupt                                                                                                   | 0 = Not Occurred                                                                              |                                                                                              | Buck Master2 Power-OK Fault Interrupt Mask      | 1 = Masked   |                 |       | Write              | 5  |  |  |
| Buck 1 Configuration   | Buck Master1 Short-Circuit Fault Interrupt                                                                                              | 0 = Not Occurred                                                                              | ī                                                                                            | Buck Master1 Short-Circuit Fault Interrupt Mask | 1 = Masked   |                 |       |                    |    |  |  |
| • Buck 2 Conliguration | Buck Master2 Short-Circuit Fault Interrupt                                                                                              | 0 = Not Occurred                                                                              | 3                                                                                            | Buck Master2 Short-Circuit Fault Interrupt Mask | 1 = Masked   |                 |       |                    |    |  |  |
| Register Map           | Status                                                                                                    |                                                                                               |                                                                                              |                                                 |              |                 |       |                    |    |  |  |
|                        | Buck Master1 Power-OK Status                                                                                                    | 0 = Buck Master1 Output Voltage is Lower than its P                                           | 0 = Buck Master1 Output Voltage is Lower than Its POK Threshold, or Buck Master1 is Disabled |                                                 |              |                 |       | Read               | 1  |  |  |
|                        | Buck Master2 Power_OK Status                                                                                                    | 0 = Buck Master2 Output Voltage is Lower than its POK Threshold, or Buck Master2 is Disabled  |                                                                                              |                                                 |              |                 |       |                    |    |  |  |
|                        | Buck Master1 Short-Circuit Fault Status                                                                                                 | 0 = Buck Master1 Output Voltage is Higher than its SCP Threshold, or Buck Master1 is Disabled |                                                                                              |                                                 |              |                 |       |                    |    |  |  |
|                        | Buck Master/2 Short-circuit Fault Status 0 = Buck Master/2 Output Voltage is Higher than its SCP Threshold,or Buck Master/2 is Disabled |                                                                                               |                                                                                              |                                                 |              |                 |       |                    |    |  |  |
|                        | Configuration                                                                                                    |                                                                                               |                                                                                              |                                                 |              |                 |       |                    |    |  |  |
|                        | Buck Master1 Enable Control                                                                                                    | 0 = Disable                                                                                   |                                                                                              |                                                 |              |                 |       | Read               |    |  |  |
|                        | Buck Master1 Low Power Mode Control                                                                                                    | O = Disable                                                                                   |                                                                                              |                                                 |              |                 |       | Write              |    |  |  |
|                        | Buck Master2 Enable Control                                                                                                    | 0 = Disable                                                                                   |                                                                                              |                                                 |              |                 |       |                    |    |  |  |
|                        | Buck Master2 Low Power Mode Control                                                                                                    | 0 = Disable                                                                                   |                                                                                              |                                                 |              |                 |       |                    |    |  |  |
|                        | Soft Start                                                                                                    |                                                                                               |                                                                                              |                                                 |              |                 |       |                    |    |  |  |
|                        | Global Soft-Stop Slew-Rate Control                                                                                                    | 0x00 = -0.15mV/µs                                                                             |                                                                                              |                                                 |              |                 | -     | Read               |    |  |  |
|                        | Global Soft-Start Slew-Rate Control                                                                                                    | 0x04 = 5.0mV/µs                                                                               |                                                                                              |                                                 |              |                 | •     | Write              | Ĵ. |  |  |

Figure 7. Primary Control Portion of Main GUI Window

## **Ordering Information**

| PART           | U1 IC          |
|----------------|----------------|
| MAX77541EVKIT# | MAX77541AAWV+T |

#Denotes RoHS compliant

# Evaluates: MAX77541 in Wafer-Level Package

## MAX77541 EV Kit Bill of Materials

| REF_DES                                                                                                    | QTY | MFG PART #                                | MANUFACTURER             | VALUE                      | DESCRIPTION                                                                                                    |
|----------------------------------------------------------------------------------------------------|-----|-------------------------------------------|--------------------------|----------------------------|----------------------------------------------------------------------------------------------------|
| C2                                                                                                    | 2   | C1005X7S1A225K050BC                       | TDK                      | 2.2UF                      | CAPACITOR; SMT (0402); CERAMIC CHIP;<br>2.2UF; 10V; TOL = 10%;<br>TG=-55 DEGC TO +125 DEGC; TC = X7S;                 |
| C3                                                                                                    | 1   | C1005X7S1A105K;<br>GRM155C71A105KE11      | TDK/MURATA               | 1UF                        | CAPACITOR; SMT (0402); CERAMIC CHIP;<br>1UF; 10V; TOL = 10%;<br>TG=-55 DEGC TO +125 DEGC; TC = X7S;                   |
| C5, C6                                                                                                    | 2   | GRM188R61E106MA73                         | MURATA                   | 10UF                       | CAPACITOR; SMT (0603); CERAMIC CHIP;<br>10UF; 25V; TOL=20%;<br>TG=-55 DEGC TO +85 DEGC; TC=X5R                        |
| C7                                                                                                    | 1   | GRM188R71A225KE15                         | MURATA                   | 2.2UF                      | CAPACITOR; SMT (0603); CERAMIC CHIP;<br>2.2UF; 25V; TOL=10%; MODEL=;<br>TG=-55 DEGC TO +125 DEGC; TC=X7R              |
| C8, C9                                                                                                    | 2   | C1005X7R1C104K050BC                       | TDK                      | 0.1UF                      | CAPACITOR; SMT (0402); CERAMIC CHIP;<br>0.1UF; 16V; TOL=10%;<br>TG=-55 DEGC TO +125 DEGC; TC=X7R                      |
| C10-C21                                                                                                    | 12  | C1608X5R1A226M080A;<br>GRM188R61A226ME15  | TDK; MURATA              | 22UF                       | CAPACITOR; SMT (0603); CERAMIC CHIP;<br>22UF; 10V; TOL=20%;<br>TG=-55 DEGC TO +85 DEGC; TC=X5R                        |
| C22, C23                                                                                                    | 2   | GRM155R71E104KE14;<br>C1005X7R1E104K050BB | MURATA; TDK              | 0.1UF                      | CAPACITOR; SMT (0402); CERAMIC CHIP;<br>0.1UF; 25V; TOL=10%; MODEL=GRM<br>SERIES; TG=-55 DEGC TO +125 DEGC;<br>TC=X7R |
| L1, L2                                                                                                    | 2   | GLULMR4701A                               | ALPS                     | 0.47UH                     | INDUCTOR; SMT (1008); METAL;<br>0.47UH; 20%; 5.6A                                                                     |
| U1                                                                                                    | 1   | MAX77541AAWV+                             | MAXIM                    | MAX77541AAWV+              | EVKIT PART-IC; MAX77541AAWV+;<br>PACKAGE OUTLINE:21-100479;<br>PACKAGE CODE: W302R2Z+1; WLP30                         |
|                                                                                                    | Com | ponents below this line are out           | side of the immediate MA | AX77541 evaluation circuit | and solution silkscreen.                                                                                              |
| BST1, BST2,<br>CFG, EN1, EN2,<br>FPWM1,<br>FPWM2,<br>I2C_EN, IRQB,<br>POK1, POK2,<br>SCL, SDA,<br>SEL1, SEL2,<br>VDD, VIO, VL | 18  | 5002                                      | KEYSTONE                 | N/A                        | TEST POINT; PIN DIA=0.1IN;<br>TOTAL LENGTH=0.3IN;<br>BOARD HOLE=0.04IN; WHITE;<br>PHOSPHOR BRONZE WIRE SILVER;        |

# Evaluates: MAX77541 in Wafer-Level Package

## MAX77541 EV Kit Bill of Materials (continued)

| REF_DES                                              | QTY | MFG PART #                             | MANUFACTURER                    | VALUE          | DESCRIPTION                                                                                                    |
|------------------------------------------------------|-----|----------------------------------------|---------------------------------|----------------|----------------------------------------------------------------------------------------------------|
| C24, C25                                             | 2   | C0402C101K5GAC;<br>C1005C0G1H101K050BA | KEMET;TDK                       | 100PF          | CAPACITOR; SMT; 0402; CERAMIC;<br>100pF; 50V; 10%; C0G; -55degC to +<br>125degC; 0 +/-30PPM/degC                            |
| C26, C27                                             | 2   | GRM32ED71A476KE15                      | MURATA                          | 47UF           | CAP; SMT (1210); 47UF; 10%; 10V; X7T;<br>CERAMIC CHIP                                                                       |
| GND, IN1, IN2,<br>OUT1, OUT2,<br>PGND1-PGND6,<br>SYS | 12  | 9020 BUSS                              | WEICO WIRE                      | MAXIMPAD       | EVK KIT PARTS; MAXIM PAD; WIRE;<br>NATURAL; SOLID; WEICO WIRE;<br>SOFT DRAWN BUS TYPE-S; 20AWG                              |
| IN1S, IN2S,<br>OUT1S,<br>OUT2S                       | 4   | 5000                                   | KEYSTONE                        | N/A            | TEST POINT; PIN DIA=0.1IN; TOTAL<br>LENGTH=0.3IN; BOARD HOLE=0.04IN;<br>RED; PHOSPHOR BRONZE WIRE<br>SILVER PLATE FINISH;   |
| J1-J4,<br>J6-J8, J15                                 | 8   | TSW-103-07-T-S                         | SAMTEC                          | TSW-103-07-T-S | CONNECTOR; THROUGH HOLE; TSW<br>SERIES; SINGLE ROW; STRAIGHT; 3PINS                                                         |
| J5                                                   | 2   | TSW-102-26-T-T                         | SAMTEC                          | TSW-102-26-T-T | CONNECTOR; THROUGH HOLE; TSW<br>SERIES; TRIPLE ROW; STRAIGHT; 6PINS                                                         |
| J11                                                  | 1   | PPPC092LJBN-RC                         | SULLINS<br>ELECTRONICS<br>CORP  | PPPC092LJBN-RC | CONNECTOR; FEMALE; THROUGH HOLE;<br>PPP SERIES; RIGHT ANGLE; 18PINS                                                         |
| J16                                                  | 1   | PEC04SAAN                              | SULLINS<br>ELECTRONICS<br>CORP. | PEC04SAAN      | CONNECTOR; MALE; THROUGH HOLE;<br>BREAKAWAY; STRAIGHT; 4PINS                                                                |
| J18                                                  | 1   | PBC02SAAN                              | SULLINS<br>ELECTRONICS<br>CORP. | PBC02SAAN      | EVKIT PART-CONNECTOR; MALE;<br>THROUGH HOLE; BREAKAWAY; STRAIGHT;<br>2PINS;<br>-65 DEGC TO +125 DEGC;                       |
| L3, L4                                               | 2   | GLULMR2201A                            | ALPS                            | 0.22UH         | INDUCTOR; SMT (1008); METAL;<br>0.22UH; 20%; 7.00A                                                                          |
| L5, L6                                               | 2   | DFE252012F-1R0M                        | MURATA                          | 1.0UH          | INDUCTOR; SMT (1008); SHIELDED;<br>1.0UH; 20%; 3.3A                                                                         |
| PGND1S,<br>PGND2S                                    | 2   | 5001                                   | KEYSTONE                        | N/A            | TEST POINT; PIN DIA=0.1IN; TOTAL<br>LENGTH=0.3IN; BOARD HOLE=0.04IN;<br>BLACK; PHOSPHOR BRONZE WIRE<br>SILVER PLATE FINISH; |

# Evaluates: MAX77541 in Wafer-Level Package

## MAX77541 EV Kit Bill of Materials (continued)

| REF_DES        | QTY | MFG PART #                          | MANUFACTURER                  | VALUE | DESCRIPTION                                                                        |
|----------------|-----|-------------------------------------|-------------------------------|-------|------------------------------------------------------------------------------------|
| R1, R6,<br>R16 | 2   | 3296Y-1-204LF                       | BOURNS                        | 200K  | RESISTOR; THROUGH HOLE-RADIAL<br>LEAD; 3296 SERIES; 200K OHM; 10%;<br>100PPM; 0.5W |
| R2, R3         | 2   | CRCW04022K20FK;<br>RC0402FR-072K2L  | VISHAY DALE;<br>YAGEO PHICOMP | 2.2K  | RESISTOR, 0402, 2.2K OHM, 1%, 100PPM, 0.0625W, THICK FILM                          |
| R4, R8         | 2   | ERJ-2GE0R00                         | PANASONIC                     | 0     | RESISTOR; 0402; 0 OHM; 0%; JUMPER; 0.10W; THICK FILM                               |
| R5, R7,<br>R9  | 3   | CRCW040210K0FK;<br>RC0402FR-0710KL  | VISHAY DALE;<br>YAGEO PHICOMP | 10K   | RESISTOR; 0402; 10K; 1%; 100PPM;<br>0.0625W; THICK FILM                            |
| R10-R12        | 3   | CRCW25120000ZS                      | VISHAY DALE                   | 0     | RESISTOR; 2512; 0 OHM; 1%; JUMPER; 1.0W; METAL FILM                                |
| R13            | 1   | ERJ-2RKF6490                        | PANASONIC                     | 649   | RESISTOR; 0402; 649 OHM; 1%; 100PPM; 0.1000W;                                      |
| R14            | 1   | CR0402-16W-2871F;<br>CRCW04022K87   | VENKEL LTD.;<br>VISHAY DALE   | 2.87k | RES; SMT (0402); 2.87K; 1%; +/-100PPM/<br>DEGC; 0.0630W                            |
| R17            | 1   | CRCW040264K9FK;<br>RC0402FR-0764K9L | VISHAY;<br>YAGEO              | 64.9K | RES; SMT (0402); 64.9K; 1%; +/-100PPM/<br>DEGK; 0.0630W                            |
| PCB            | 1   | MAX77541                            | MAXIM                         | PCB   | PCB:MAX77541                                                                       |
| C4             | 0   | KTJ250B107M76BFT00                  | UNITED<br>CHEMI-CON           | 100UF | CAP; SMT (3126); 100UF; 20%; 25V;<br>X7R; CERAMIC CHIP                             |
| R15            | 0   | N/A                                 | N/A                           | OPEN  | RES; SMT (2512); OPEN                                                              |

# Evaluates: MAX77541 in Wafer-Level Package

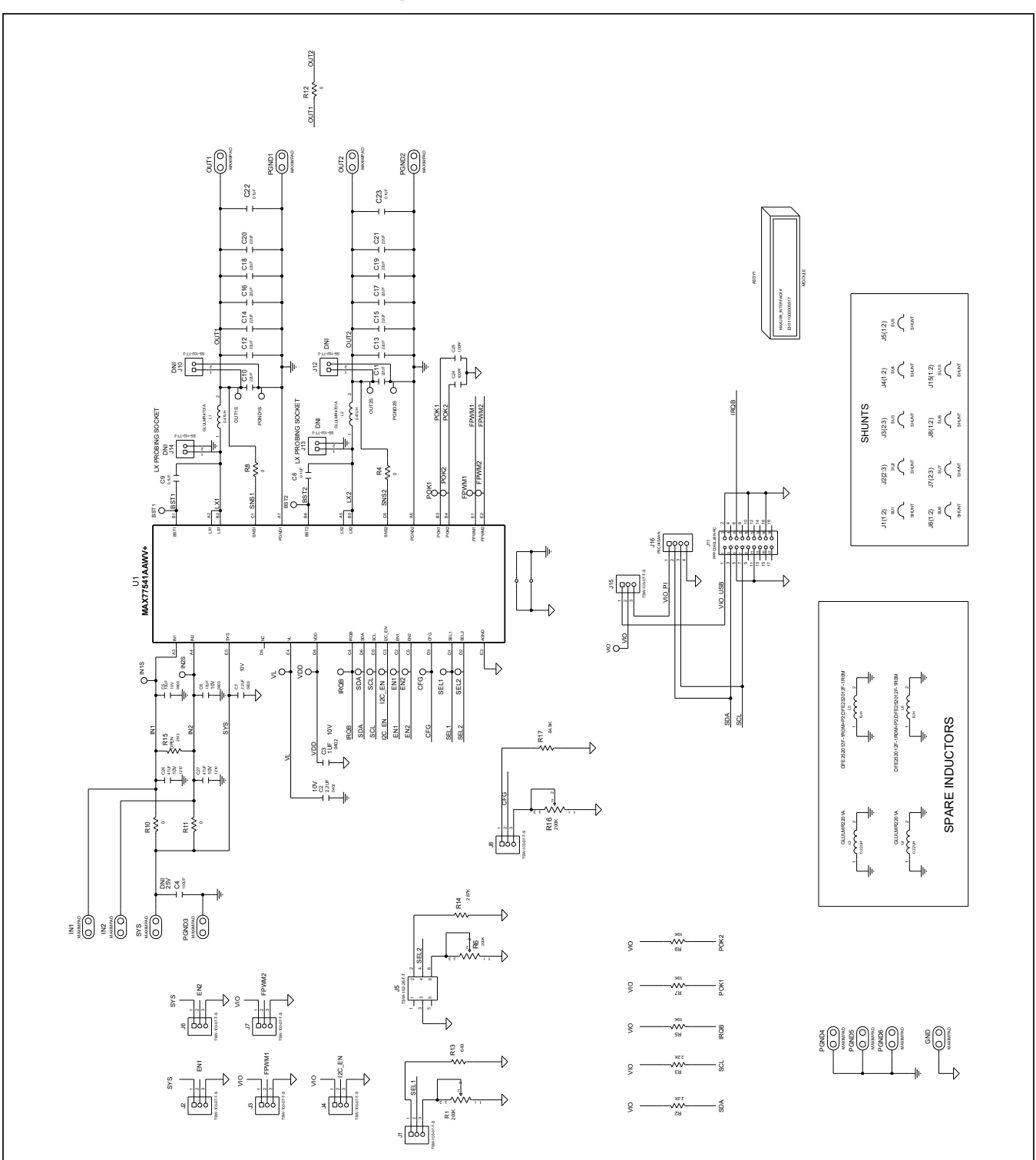

## MAX77541 EV Kit Schematic Diagrams

# Evaluates: MAX77541 in Wafer-Level Package

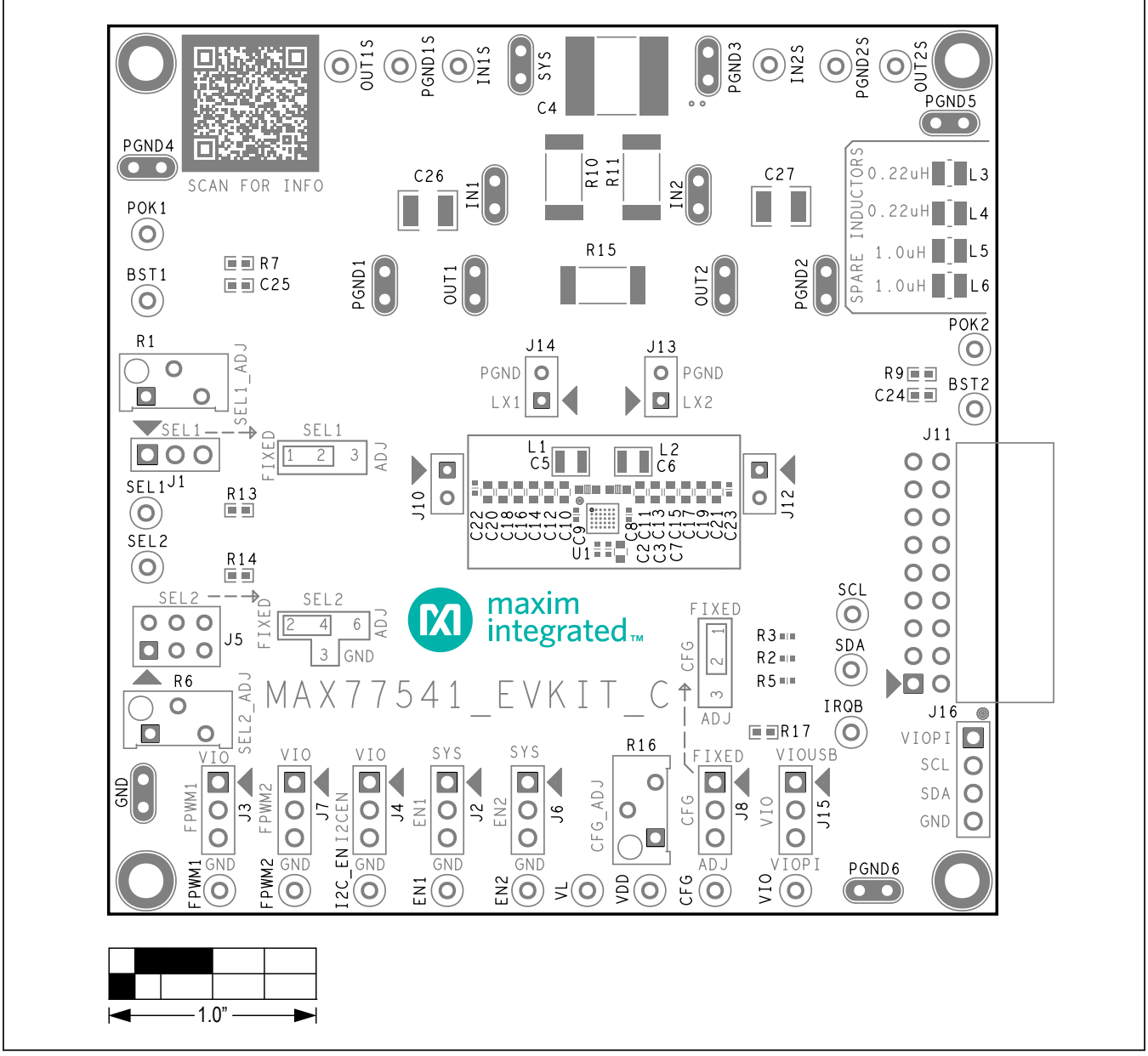

## MAX77541 EV Kit PCB Layout Diagrams

MAX77541 EV Kit Component Placement Guide—Top Silkscreen

# Evaluates: MAX77541 in Wafer-Level Package

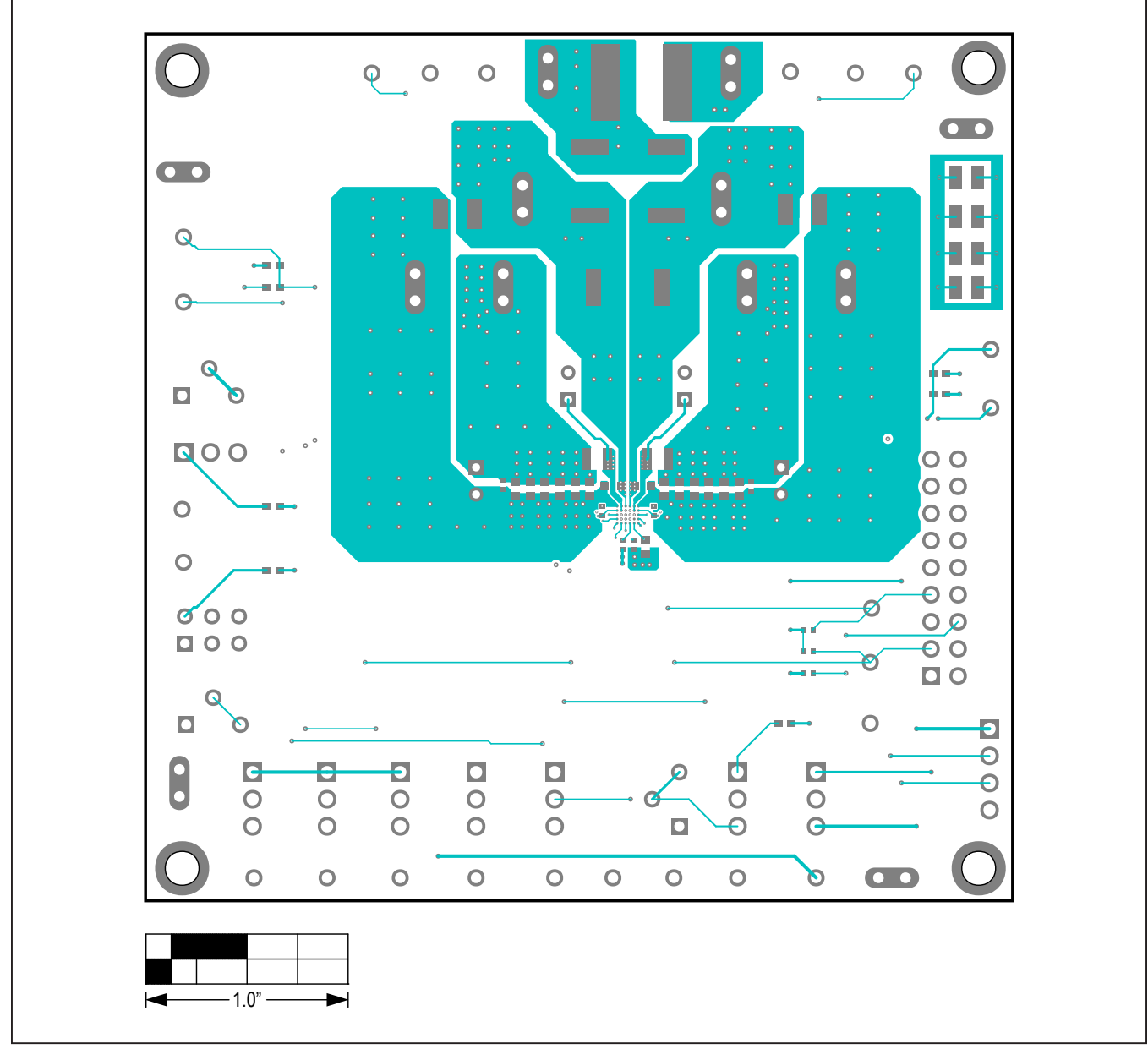

MAX77541 EV Kit PCB Layout—Top Layer

# Evaluates: MAX77541 in Wafer-Level Package

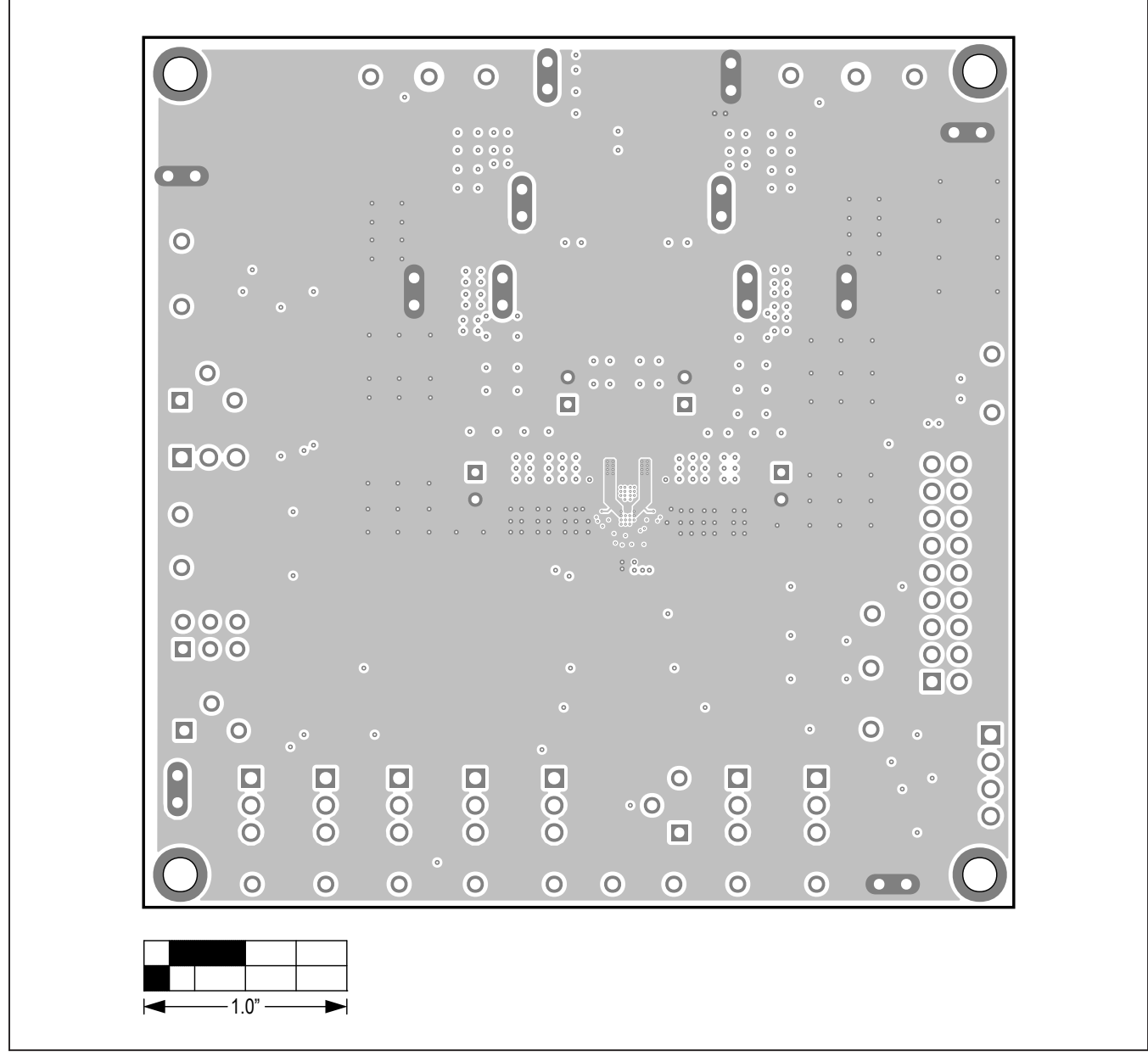

MAX77541 EV Kit PCB Layout—Internal Layer 2

# Evaluates: MAX77541 in Wafer-Level Package

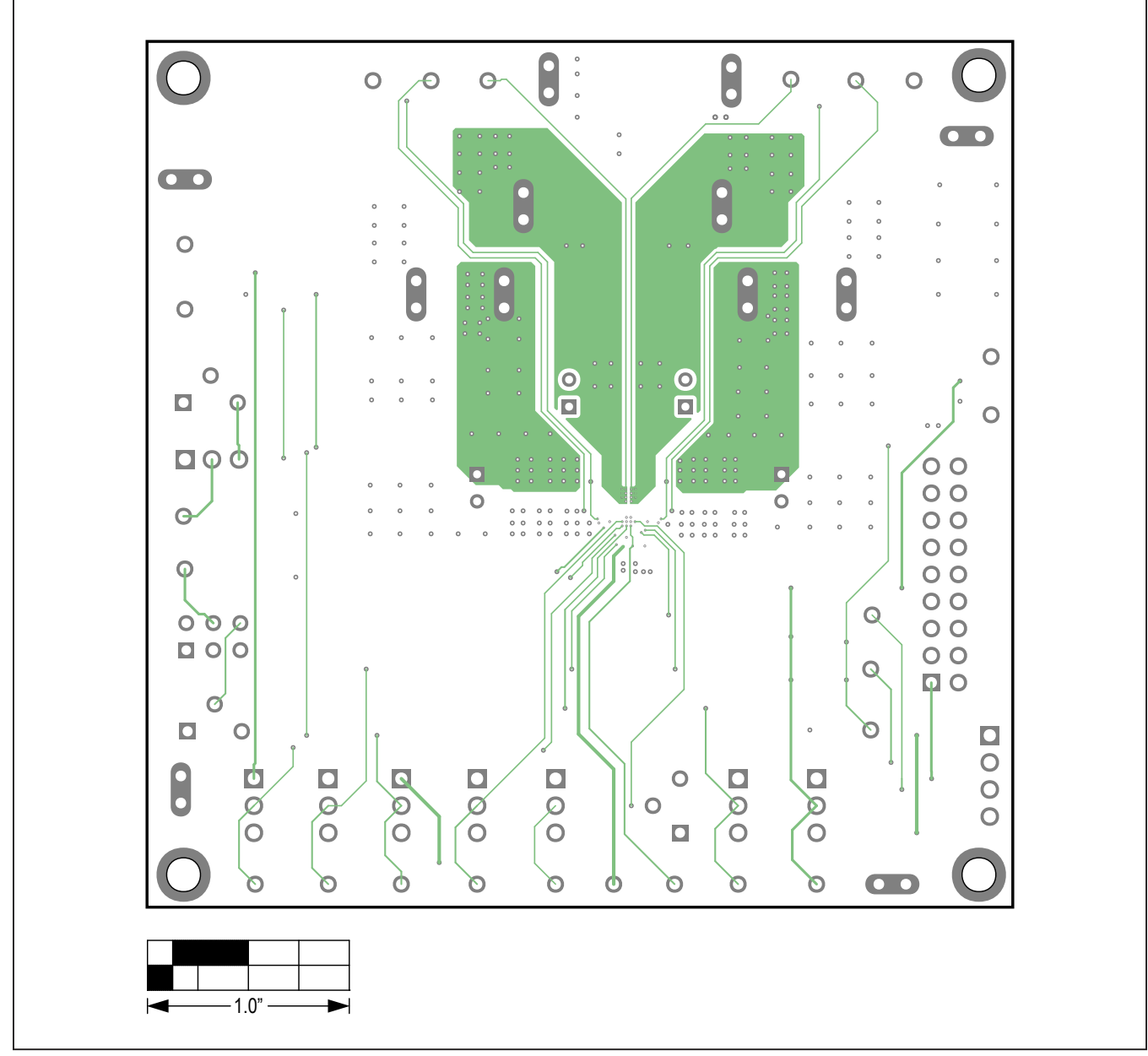

MAX77541 EV Kit PCB Layout—Internal Layer 3

# Evaluates: MAX77541 in Wafer-Level Package

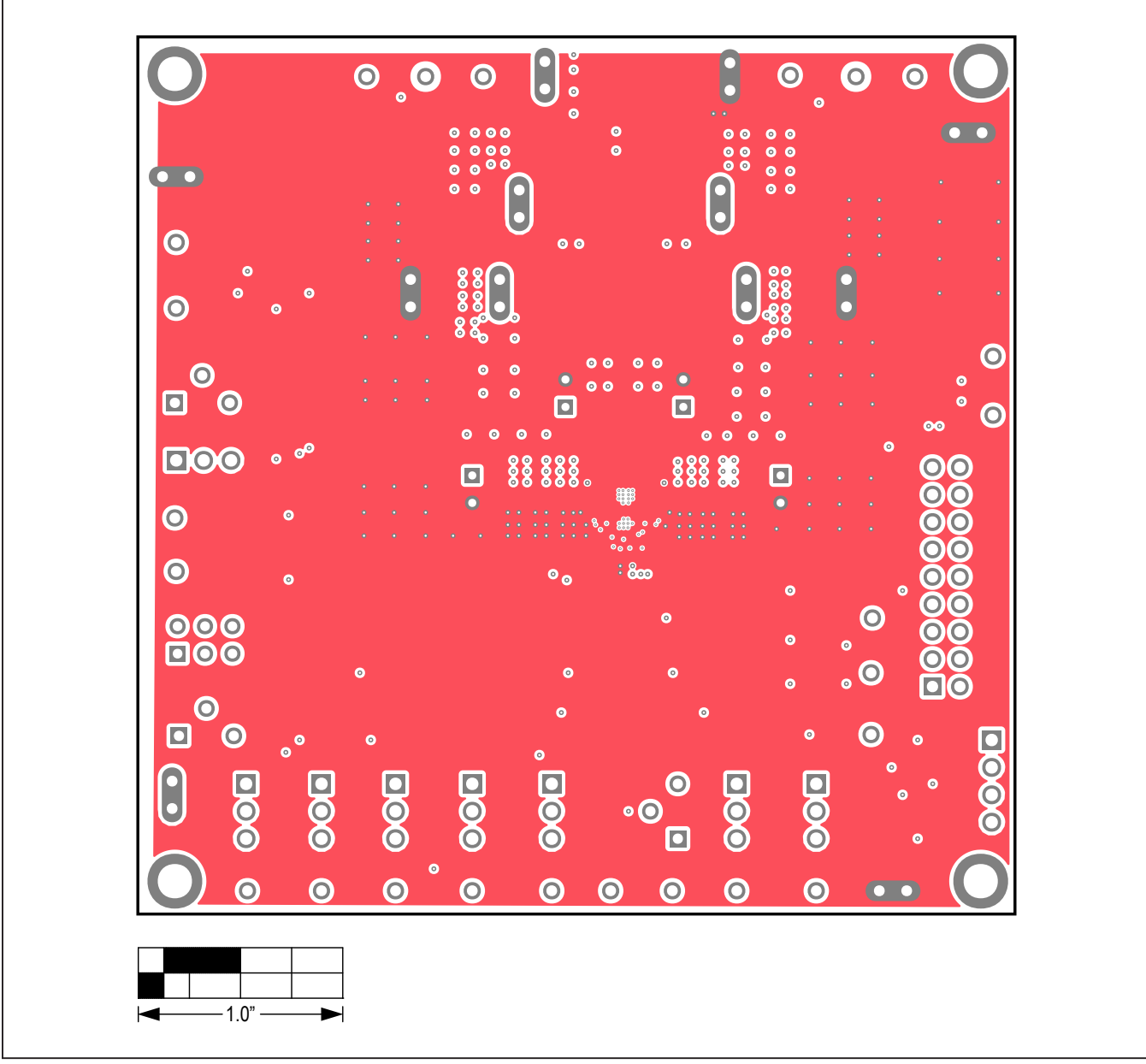

MAX77541 EV Kit PCB Layout—Internal Layer 4

# Evaluates: MAX77541 in Wafer-Level Package

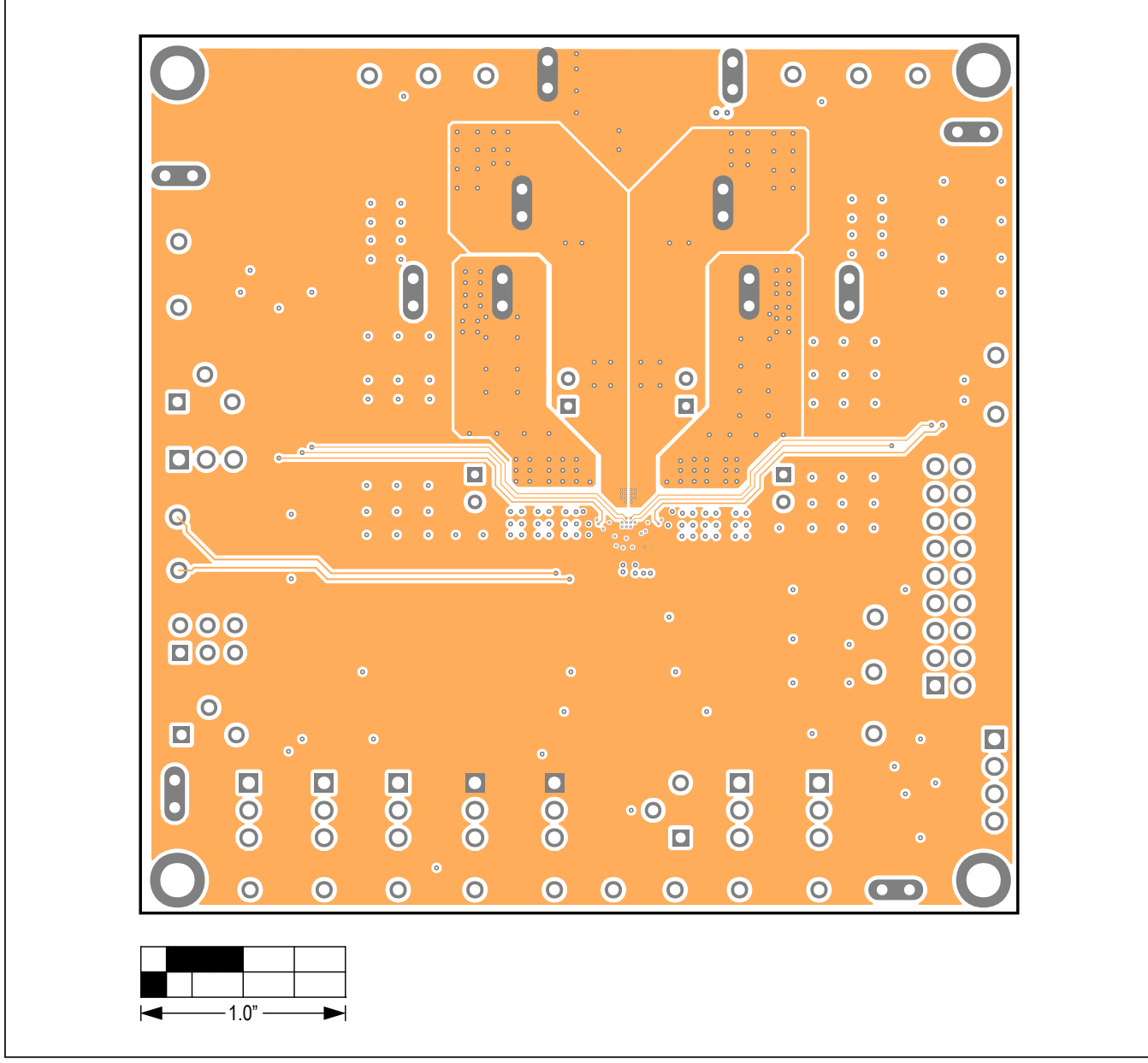

MAX77541 EV Kit PCB Layout—Internal Layer 5

# Evaluates: MAX77541 in Wafer-Level Package

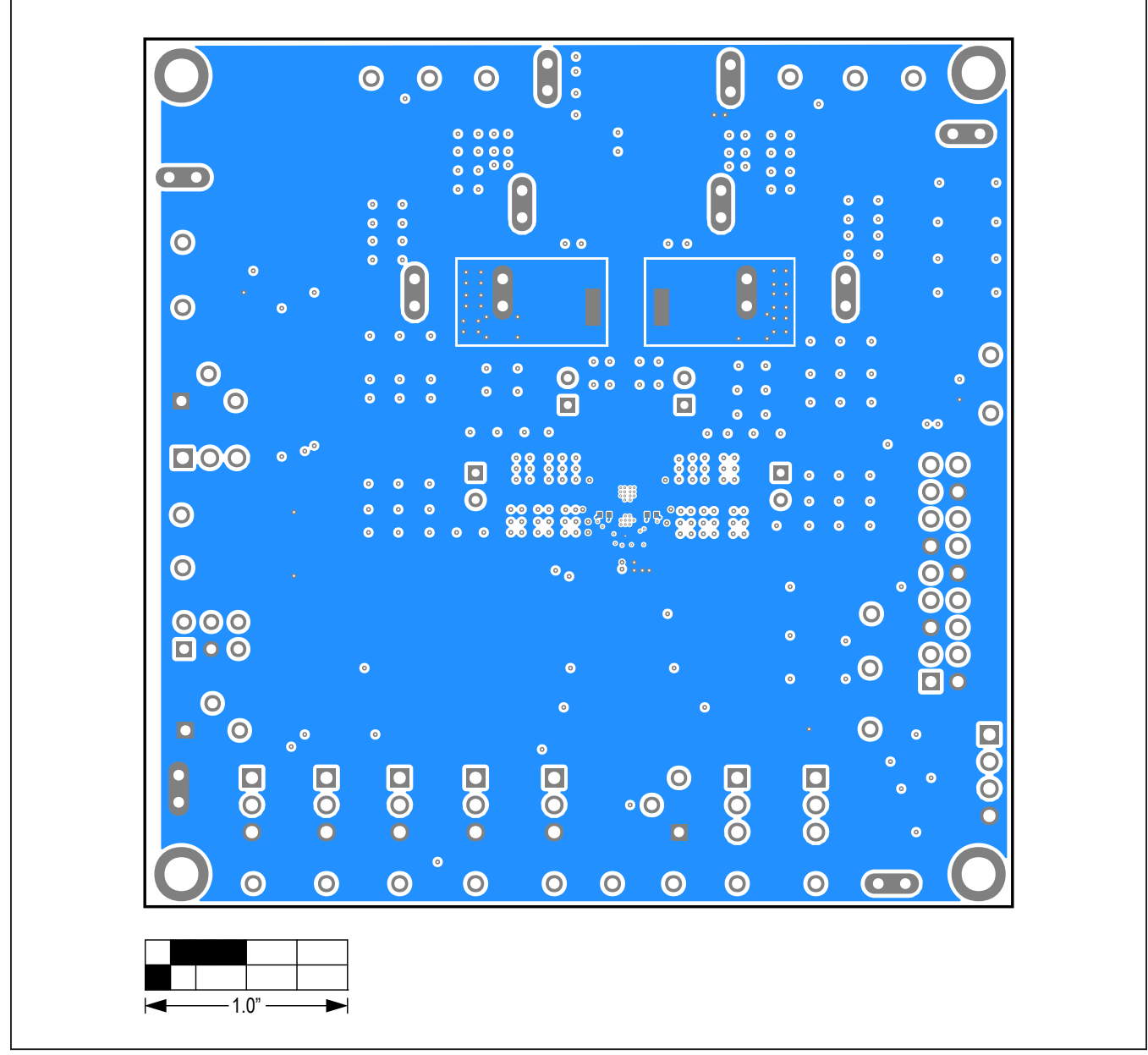

MAX77541 EV Kit PCB Layout—Bottom Layer

# Evaluates: MAX77541 in Wafer-Level Package

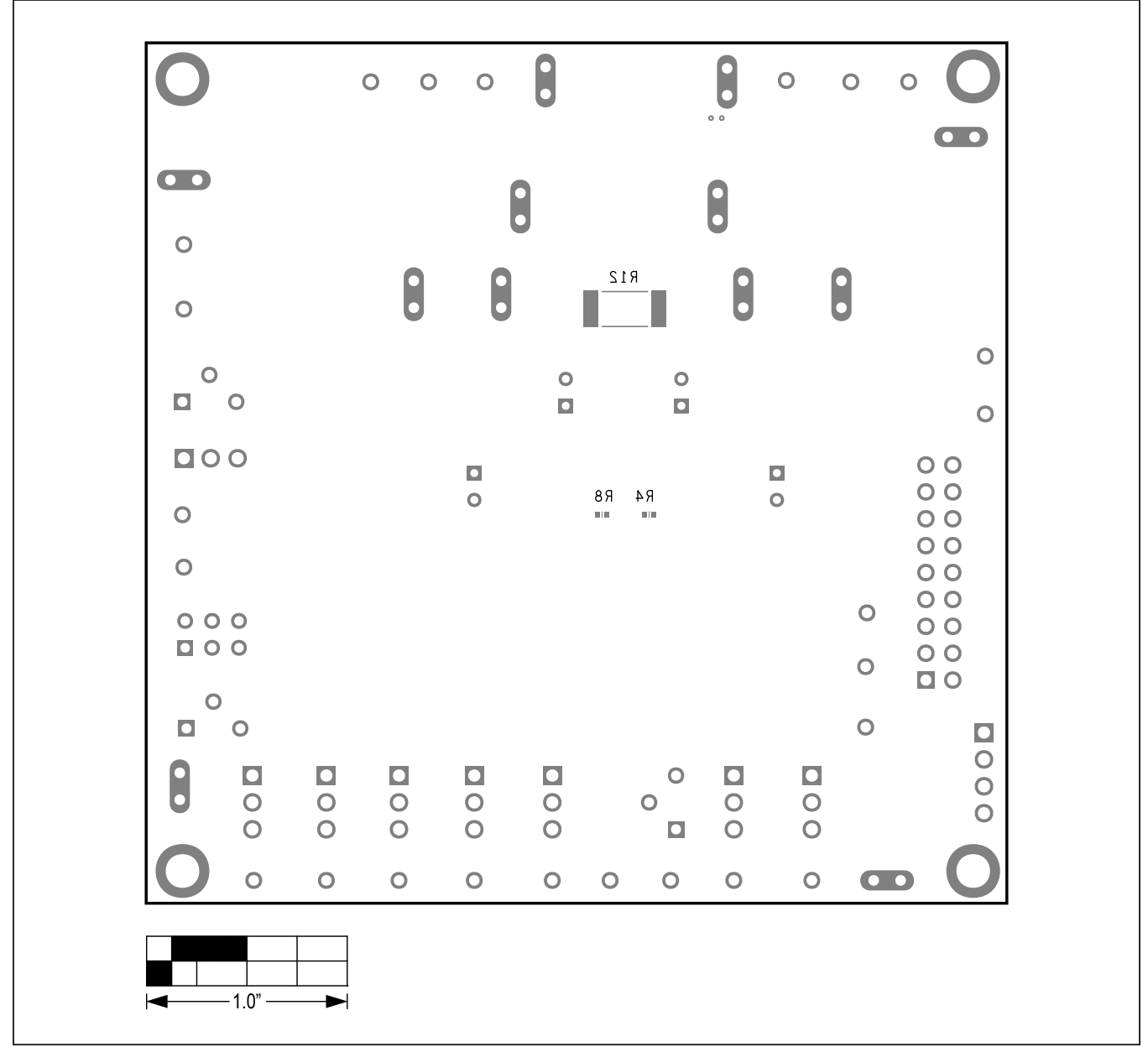

MAX77541 EV Kit Component Placement Guide—Bottom Silkscreen

# Evaluates: MAX77541 in Wafer-Level Package

## **Revision History**

| REVISION | REVISION | DESCRIPTION              | PAGES   |
|----------|----------|--------------------------|---------|
| NUMBER   | DATE     |                          | CHANGED |
| 0        | 5/21     | Release for Market Intro |         |

For pricing, delivery, and ordering information, please visit Maxim Integrated's online storefront at https://www.maximintegrated.com/en/storefront/storefront.html.

Maxim Integrated cannot assume responsibility for use of any circuitry other than circuitry entirely embodied in a Maxim Integrated product. No circuit patent licenses are implied. Maxim Integrated reserves the right to change the circuitry and specifications without notice at any time.

# **Mouser Electronics**

Authorized Distributor

Click to View Pricing, Inventory, Delivery & Lifecycle Information:

Maxim Integrated: MAX77541EVKIT#